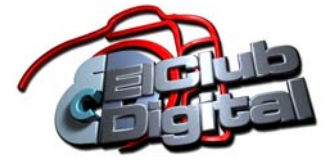

## Subir fotos directamente al foro

Antes de comenzar veamos de tener la foto preparada a una resolución de 800 pixeles como máximo en el lado mayor y que el peso de la imagen no supere los 100-150 KB.

1) Vamos al foro donde queremos subir la foto y apretamos en "Nuevo Tema"

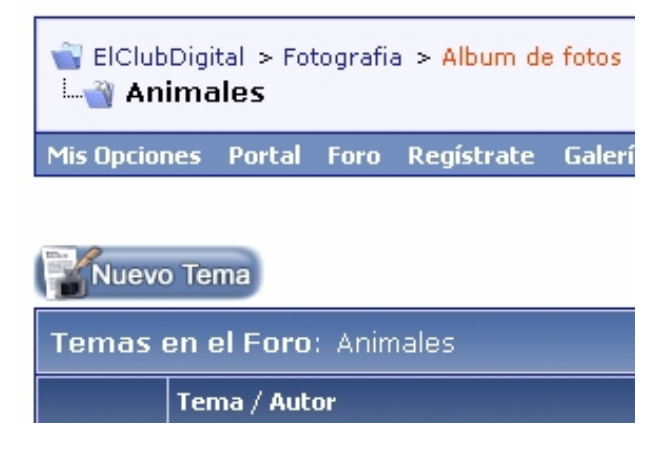

2) El primer cuadro que debemos llenar es Titulo, luego el cuadro mas grande donde pondremos una descripción de la foto que queremos subir o algún comentario. Al costado del cuadro hay emoticones que se pueden agregar al mensaje del cuadro grande)

| ElClubDigi   | tal > Fo<br>Nuevo | tografi<br><b>Tem</b> | a > Album d<br><b>a</b> | e fotos > Animale: | 5        |            |                 | H<br>T<br>N | Hola,<br>Fu últir<br>Mensaj | <b>Silvi</b><br>ma visita: I<br>jes Privado | Hoy a las 03<br>os: 0 Sin leer |
|--------------|-------------------|-----------------------|-------------------------|--------------------|----------|------------|-----------------|-------------|-----------------------------|---------------------------------------------|--------------------------------|
| Mis Onciones | Portal            | Foro                  | Degistrate              | Calería de fotos   | Miembros | Calendario | Nuevos Mensajes | Temas de    | How                         | Buecar -                                    | Enlaces -                      |

| Crear Nuevo Tema                                                                                                    |                                         |
|----------------------------------------------------------------------------------------------------|-----------------------------------------|
| Título: Sesi                                                                                                    | ón iniciada como Silvi                  |
| Image: Image: Image | Cerrar Etiqueta 🗙<br>Cerrar Etiquetas 🗙 |
|                                                                                                    | Caritas<br>© ©                          |
|                                                                                                    | <b>↓↓↓</b> (2)<br>● ②<br>② ③            |
|                                                                                                    |                                         |
| Aumentar Tamaño Reducir Tamaño                                                                                                    | <u> A</u>                               |

3) Seguimos hacia abajo en la pagina y encontramos el botón "Subir fotografía / archivo"

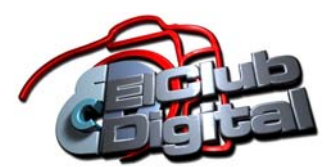

| Opciones Adiciona | iles                                                                                                    |
|-------------------|----------------------------------------------------------------------------------------------------|
|                   | Otras Opciones<br>Mostrar tu firma<br>Convertir urls automáticamente en enlaces<br>Deshabilitar caritas en texto                          |
|                   | Subir fotografía o fichero<br>Extenciones de archivos válidas: bmp doc gif jpe jpeg jpg pdf png psd txt zip<br>Subir fotografía / archivo |

## Y aparece el siguiente cuadro

| 🥹 http://www.elclubdigital.com - Subir fotografía / archivo 🔳 🗖 🗙                                                                                                    |
|----------------------------------------------------------------------------------------------------|
| Subir fotografía / archivo Cerrar esta ventana                                                                                                    |
| Subir Archivo   Usar el botón 'Browse' para encontrar en tu ordenador el archivo que quieres adjuntar, después pulsa 'Subir' para adjuntarlo a este mensaje.   Extenciones de archivos válidas: bmp doc gif jpe jpeg jpg pdf png psd txt zip   Archivo a Subir:   Examinar   Examinar   Examinar   Examinar   Examinar   Examinar   Examinar   Examinar   Examinar   Examinar   Examinar |
| Cerrar esta ventana                                                                                                    |
|                                                                                                    |
| Terminado 👸 Fasterfox 📑                                                                                                    |

4) Buscamos en nuestro disco la o las fotos que queremos subir, cuando ya las tenemos apretamos "subir" y luego de unos instantes veremos nuestras fotos al pie del cuadro, lo cerramos y volvemos a la pagina donde comenzamos

| EL |
|----|

| 😻 http://www.elclubdigital.com - Subir fotografía / archivo 🔳 🗖 🔀                                                                                                    |
|----------------------------------------------------------------------------------------------------|
| Subir fotografía / archivo Cerrar esta ventana                                                                                                    |
| Subir Archivo   Usar el botón 'Browse' para encontrar en tu ordenador el archivo que quieres adjuntar, después pulsa 'Subir' para adjuntarlo a este mensaje.   Extenciones de archivos válidas: bmp doc gif jpe jpeg jpg pdf png psd txt zip   Archivo a Subir:   Examinar   Examinar |
| Cerrar esta ventana                                                                                                    |
| Tempineda                                                                                                    |
| Terminado 😵 Fasterfox                                                                                                    |

| Deshabilitar caritas en text   |                         |                           |  |
|--------------------------------|-------------------------|---------------------------|--|
|                                |                         |                           |  |
| Subir fotografía o fichero     | 141 (A1 (A44)) (A       | 12 1040 ATTAIN 12         |  |
| Extenciones de archivos válida | s: bmp doc gif jpe jpeg | ı jpg pdf png psd txt zip |  |
| 🛃 kei.jpg (64.7 KB)            |                         |                           |  |
| Subir fotografía / archivo     |                         |                           |  |
| Succripción de Tema            |                         |                           |  |
|                                |                         |                           |  |
| No suscribirse                 | ~                       |                           |  |
| No suscribilise                |                         |                           |  |
| Crear Encuesta                 |                         |                           |  |
|                                |                         |                           |  |
| Número de Onciones para la E   | ocuesta: 4 (Má:         | vimo: 20)                 |  |
| Namero ac opciones para la c   |                         |                           |  |
| Administración de Temas        |                         |                           |  |
| Corror octo tomo docoujóc      | la publicar tu mancaja  |                           |  |
| Adharin acto toma después      | de publicar tu mensaje. |                           |  |
| Adherir este tema despues      | de publicar tu mensaje  | 4                         |  |

Ya tenemos el archivo adjunto y solo nos queda "Publicar nuevo Tema" al pie de la pagina y tenemos todo listo